## Blueprint in Omnideq - Demo

Blueprint is the functionality provided by Omnideq to help users to deploy the application to preferred Kubernetes cluster.

The overview and details related to Cruize, Blueprint can be found on this link.

## Prerequisites

- Access to Omnideq
- Cruize subscription uploaded in Omnideq

## Let's start by creating a project (demo-project)

- Login to Omnideq
- Create a project

| <b>∫</b> OmniDeq™ |        |
|-------------------|--------|
| Projects ①        |        |
| +<br>Add Project  | 0 Host |

- Click on 'Cruize' on the left side column
- Click on 'Create Blueprint' button

| S OmniDeq     | 0M                                                                   | 0   | ۵      | =    |
|---------------|----------------------------------------------------------------------|-----|--------|------|
| Home          | Projects > demo-project > Cruize > Application Blueprints            | O U | ser Gu | uide |
| Ø Discover    |                                                                      |     |        |      |
| 💥 Rationalize |                                                                      |     |        |      |
|               |                                                                      |     |        |      |
| 🔊 Cruize      | Yoo have not cateds any blaeprints yet<br>Start creating blaeprints? |     |        |      |
| Project       | Create Blueprint                                                     |     |        |      |
|               |                                                                      |     |        |      |
|               |                                                                      |     |        |      |

We have taken 'nginx' here for deployment.

- Fill in the details
- Click on 'Create Blueprint' button at the bottom

| S OmniDe       | <b>q</b> ™                       |                                              |                                        | () () ≡                                                       |
|----------------|----------------------------------|----------------------------------------------|----------------------------------------|---------------------------------------------------------------|
| Home           | Projects > demo-project > Cr     | uize > Application Blueprints > Crea         | te Application blueprint               | () User Guide                                                 |
| Ø Discover     | < Add new application blueprint  |                                              |                                        |                                                               |
| ☆육 Rationalize | Name*                            | nginx                                        | Ø                                      |                                                               |
| Transform      | Version no.                      | v0                                           |                                        |                                                               |
| 🔊 Cruize       |                                  | Note: The version no. is 0 by default, as th | is the first version in this blueprint |                                                               |
| Project        | Blueprint type                   | Container based                              |                                        |                                                               |
|                | Namespace •                      | nginy                                        | 0                                      |                                                               |
|                | Description *                    | Naley application blyoprint domo             | O                                      |                                                               |
|                |                                  | regint application dideprint demo            |                                        |                                                               |
|                |                                  |                                              |                                        |                                                               |
|                |                                  |                                              |                                        |                                                               |
|                |                                  |                                              |                                        |                                                               |
|                |                                  |                                              |                                        |                                                               |
|                |                                  |                                              |                                        |                                                               |
|                |                                  |                                              |                                        |                                                               |
|                |                                  |                                              |                                        |                                                               |
|                |                                  |                                              |                                        |                                                               |
|                |                                  |                                              |                                        |                                                               |
|                | Cancel Create Blueprint          |                                              |                                        |                                                               |
| CloudHedge Teo | chnologies. All Rights Reserved. | 1                                            |                                        | Terms of Service   Privacy Policy   OmniDeq Powered by & R6AI |

The blueprint will be created

You will be re-directed to the deployments screen as below.

• Click on 'Deployments' tab.

| S OmniDec     | 1 <sup>m</sup>                                                                                                    | @ (▲) ≡      |
|---------------|----------------------------------------------------------------------------------------------------|--------------|
| Home          | Projects > demo-project > Cruize > Application Blueprints > nginx > v0 > Deployments                                                         | ③ User Guide |
| Ø Discover    | Blueprint Deployments Config Maps Secrets Ingress Preferences                                                                                | Back         |
| 💖 Rationalize |                                                                                                    |              |
|               |                                                                                                    |              |
| 🐊 Cruize      |                                                                                                    |              |
| Project       | You have no taded any deployments yet!<br>In order to deploy blueprint, it should have at lasst one deployment.<br>Start adding deployments? |              |
|               | Add Deployment(s)                                                                                                    |              |

- Click on **'Add Deployment(s)'** button
- Enter the name for deployment
- Click on 'Add deployment' button

| S OmniDec      | 1 <sup>TM</sup> |             |              |           |            |              |                           |        |              |   |   | ⊚ 🙆 ≡        |
|----------------|-----------------|-------------|--------------|-----------|------------|--------------|---------------------------|--------|--------------|---|---|--------------|
| Home           | Projects        | > demo-proj | ect > Cruize | > Applica | tion Bluep | rints > ngin | x > v0 > Deploymen        | its    |              |   | c | ) User Guide |
| Ø Discover     | Blueprint       | Deployments | Config Maps  | Secrets   | Ingress    | Preferences  |                           |        |              |   |   | Back         |
| ‰¥ Rationalize |                 |             |              |           |            |              |                           |        |              |   |   |              |
| Transform      |                 |             |              |           |            |              |                           |        |              |   |   |              |
| 🐢 Cruize       | 1               |             |              |           |            |              |                           |        |              |   |   |              |
| Project        |                 |             |              |           |            |              | Y.<br>In order to dep     |        |              |   |   |              |
|                |                 |             |              |           |            |              |                           |        |              |   |   |              |
|                |                 |             |              |           |            |              | Add deployment            |        |              | × |   |              |
|                |                 |             |              |           |            | ,            | Please name the new deplo | yment  |              |   |   |              |
|                |                 |             |              |           |            |              | nginx-dep                 |        | C            | 8 |   |              |
|                |                 |             |              |           |            |              |                           | Canad  | Add dooloumo |   |   |              |
|                |                 |             |              |           |            |              |                           | Cancel | Add deployme |   |   |              |
|                |                 |             |              |           |            |              |                           |        |              |   |   |              |

You will be re-directed to the containers screen as below

• Click on 'Add Container' button

| OmniDec       | a <sup>n</sup>                                                                                                    | (⊚ (△) ≡   |
|---------------|----------------------------------------------------------------------------------------------------|------------|
| Home          | Projects > demo-project > Cruize > Application Blueprints > nginx > v0 > nginx-dep > Containers                                          | User Guide |
| Ø Discover    | Containers Service Replica Image Pull Secrets Termination Grace Period Host Alias Labels & Annotations                                   | Back       |
| 💖 Rationalize | > Costainers(i) [441 Costainer                                                                                                    |            |
|               |                                                                                                    |            |
| 🐡 Cruize      |                                                                                                    |            |
| Project       |                                                                                                    |            |
|               | You have vadaded any containers yet!<br>In order to deploy blueprimit, it should have at least one container.<br>Start adding container? |            |
|               |                                                                                                    |            |
|               |                                                                                                    |            |
|               |                                                                                                    |            |
|               |                                                                                                    |            |
|               |                                                                                                    |            |

- Fill in the details
- Click on **'Add'** button at the bottom

| S OmniDe                                 | q™                                                                                                    |                                                                                                    |                                                                           |         | () () =             |
|------------------------------------------|----------------------------------------------------------------------------------------------------|----------------------------------------------------------------------------------------------------|---------------------------------------------------------------------------|---------|---------------------|
| Home  Biscover                           | Projects > demo-project > Cr<br>Containers Service Replica                                                                                            | ruize > Application Blueprint                                                                              | s > nginx > v0 > nginx-dep > Con<br>Grace Period Host Alias Labels & Anno | aliners | User Guide     Back |
| Stationalize<br>⊗ Transform              | > Containers(0) Con                                                                                                    | atainer details                                                                                            |                                                                           |         |                     |
| <ul><li>Cruize</li><li>Project</li></ul> | Image<br>Config Maps<br>Secrets<br>Persistent Volume Claims<br>Resource Allocation<br>Uflerycle<br>Liveness Probe<br>Readiness Probe<br>Startup Probe | Container name *<br>Image name *<br>Image URL *<br>Image tog *<br>Image OS<br>Image pull policy<br>Ports * | nginx-container<br>nginx<br>stable<br>Linux<br>Always<br>80               |         |                     |
|                                          |                                                                                                    | Add Cancel                                                                                                 |                                                                           |         |                     |

This will create a container.

If you want to add another container, you can add one by clicking on 'Add Container' button

| OmniDeq       | ти                            |                                                                                     | (⊚) (▲) ≡     |
|---------------|-------------------------------|-------------------------------------------------------------------------------------|---------------|
| Home          | Projects > demo-project > Cru | ize > Application Blueprints > nginx > v0 > nginx-dep > Containers: nginx-container | () User Guide |
| Ø Discover    | Containers Service Replica In | mage Pull Secrets Termination Grace Period Host Alias Labels & Annotations          | Back          |
| 💥 Rationalize | > Containers(1)               | Container                                                                           |               |
| 🔊 Cruize      | Image                         | Container name: nginx-container                                                     |               |
| Project       | Config Maps                   | Image name: nginx                                                                   |               |
|               | Secrets                       | Image URL: nginx                                                                    |               |
|               | Persistent Volume Claims      | Image tag: stable                                                                   |               |
|               | Resource Allocation           | Image OS: Iinux                                                                     |               |
|               | liferurle                     | Image pull policy: Always                                                           |               |
|               | Linespec                      | Port: 80                                                                            |               |
|               | Liveness Probe                |                                                                                     |               |
|               | Readiness Probe               |                                                                                     |               |
|               | Startup Probe                 |                                                                                     |               |
|               |                               |                                                                                     |               |
|               |                               |                                                                                     |               |
|               |                               |                                                                                     |               |
|               |                               | Eat                                                                                 |               |

Or if you want to edit the container, click on **'Edit'** button at the bottom

- Add the service to the container, click on 'Service' tab
- Click on 'Add New Service' button

| 🕤 OmniDeq                    | <sup>1</sup> <sup>10</sup>                                                                             | @ (▲) ≡      |
|------------------------------|----------------------------------------------------------------------------------------------------|--------------|
| Home                         | Projects > demo-project > Cruize > Application Blueprints > nginx > v0 > nginx - dep > Service         | ⑦ User Guide |
| Ø Discover                   | Containers Service Replica Image Pull Secrets Termination Grace Period Host Alias Labels & Annotations | Back         |
| 💥 Rationalize<br>⊙ Transform | Add New Service                                                                                        |              |
| 🔊 Cruize                     |                                                                                                    |              |
| Project                      |                                                                                                    |              |

- Fill up the details
- Change the **'Service type'** to ClusterIP, NodePort or LoadBalancer as per requirement
- Click on 'Add Container Port(s)' button
- Select the port(s)
- Click on **'Add ports'** button

| OmniDeq <sup>1</sup> | EM.                                                                                                    |               |          |                      |                            |                     |  | ⊚ (∆ ≡ |  |  |
|----------------------|----------------------------------------------------------------------------------------------------|---------------|----------|----------------------|----------------------------|---------------------|--|--------|--|--|
| Home                 | Projects > demo-project > Cruize > Application Blueprints > nginx > v0 > nginx-dep > Service           |               |          |                      |                            |                     |  |        |  |  |
| Ø Discover           | Containers Service Replica Image Pull Secrets Termination Grace Period Host Allas Labels & Annotations |               |          |                      |                            |                     |  |        |  |  |
| 🐋 Rationalize        | < Back                                                                                                 |               |          |                      |                            |                     |  |        |  |  |
| Transform            |                                                                                                    |               |          |                      |                            |                     |  |        |  |  |
| 🌧 Cruizo             | Service name *                                                                                         | nginx-service | 0        |                      |                            |                     |  |        |  |  |
| Project              | Service type                                                                                           | ClusteriP ~   |          |                      |                            |                     |  |        |  |  |
|                      | Port Mapping * () Add Container Port(s)                                                                |               | Add co   | ntainer ports        |                            | ×                   |  |        |  |  |
|                      | Container name                                                                                         |               |          | Container name       | Target Port / Container P_ | Port / Service Port |  |        |  |  |
|                      |                                                                                                    |               | ~        | ✓ nginx-container 80 |                            | 80                  |  |        |  |  |
|                      |                                                                                                    |               | 1-1 of 1 | tems                 |                            | < 1 >               |  |        |  |  |
|                      | ✓ Add Labeis & Annota                                                                                  | tions         |          |                      |                            | Cancel Add ports.   |  |        |  |  |
|                      |                                                                                                    |               |          |                      |                            |                     |  |        |  |  |
|                      |                                                                                                    |               |          |                      |                            |                     |  |        |  |  |
|                      |                                                                                                    |               |          |                      |                            |                     |  |        |  |  |
|                      |                                                                                                    |               |          |                      |                            |                     |  |        |  |  |
|                      |                                                                                                    |               |          |                      |                            |                     |  |        |  |  |
|                      | Save Cancel                                                                                            |               |          |                      |                            |                     |  |        |  |  |

• Click on **'Save'** button at the bottom

Once blueprint created, go back to application blueprints page

• Click on **'Versions:'** button

| гм                                                        |
|-----------------------------------------------------------|
| Projects > demo-project > Cruize > Application Blueprints |
| Create Application Blueprint                              |
|                                                           |
| nginx                                                     |
| Versions: 1                                               |
| Deployed workloads: 0                                     |
|                                                           |
|                                                           |
|                                                           |

• Click on 'Create workload' in the last 'Action' named column

| 🕥 OmniDeq"    |                                                                            |            |           |           |                                  |              |                 | A ≡       |       |
|---------------|----------------------------------------------------------------------------|------------|-----------|-----------|----------------------------------|--------------|-----------------|-----------|-------|
| Home          | Projects > demo-project > Cruize > Application Blueprints > nginx versions |            |           |           |                                  |              |                 |           | Guide |
| Ø Discover    | View Deployed Workloa                                                      |            |           |           |                                  |              |                 | /orkloads |       |
| 📲 Rationalize | Name                                                                       | Version \$ | Туре      | Namespace | Description                      | Created      | ¢ Action        |           |       |
| Transform     | nginx                                                                      | v0         | container | nginx     | Nginx application blueprint demo | User Defined | Create workload |           | 1     |
| 🔊 Cruize      | Rows per page: 15 V                                                        |            |           |           |                                  |              | 1-1 of          | 1 items   | < 1 > |
| Project       |                                                                            |            |           |           |                                  |              |                 |           |       |
|               |                                                                            |            |           |           |                                  |              |                 |           |       |
|               |                                                                            |            |           |           |                                  |              |                 |           |       |

- Fill in the details.
- Select the cluster.
- Namespace will be auto filled
- Click on 'Validate' button at the bottom

| 🕤 OmniDeq           | тм                                                                                                    |                                            |                   |                      |              |                             | (@) (▲) ≡            |
|---------------------|----------------------------------------------------------------------------------------------------|--------------------------------------------|-------------------|----------------------|--------------|-----------------------------|----------------------|
| Home                | Projects > demo-project > Cru                                                                                                    | aize > Application Blueprints > nginx > v0 | > Create workload |                      |              |                             | ⑦ User Guide         |
| Ø Discover          | 1 Define Workload                                                                                                    |                                            | 2 Cluster 0       | Configuration        |              |                             | Summary & Deploy     |
| Rationalize         | Workload Details                                                                                                    |                                            |                   | Cluster Details      |              |                             |                      |
| Transform           | Blueprint type                                                                                                    | Container Based                            |                   | Blueprint namespace  | nginx        |                             |                      |
| 20 Designet         | Workload type                                                                                                    | cluster                                    |                   | Default Cluster      | gke-cluster  | v 📀                         |                      |
| Project             | Environment                                                                                                    | development                                | •                 | Cluster namespaces   | nginx        | ~                           |                      |
|                     | Workload name*                                                                                                    | nginx-wl1                                  | 0                 | Final namespace      | nginx        |                             |                      |
|                     |                                                                                                    |                                            |                   | Ingress name         | nginx        | ~                           |                      |
|                     |                                                                                                    |                                            |                   | View cluster details | View details |                             |                      |
|                     |                                                                                                    |                                            |                   |                      |              |                             |                      |
|                     |                                                                                                    |                                            |                   |                      |              |                             |                      |
|                     |                                                                                                    |                                            |                   |                      |              |                             |                      |
|                     |                                                                                                    |                                            |                   |                      |              |                             |                      |
|                     |                                                                                                    |                                            |                   |                      |              |                             |                      |
|                     |                                                                                                    |                                            |                   |                      |              |                             |                      |
|                     |                                                                                                    |                                            |                   |                      |              |                             |                      |
|                     |                                                                                                    |                                            |                   |                      |              |                             |                      |
|                     | **Make necessary changes and validate b                                                                                                    | efore proceeding to next step!             |                   |                      |              |                             |                      |
| @ Olaudila das Task | and a state of the second state of the second |                                            |                   |                      |              |                             | - Deverand by a D(A) |
| CloudHedge Tech     | inologies. All Rights Reserved.                                                                                                    |                                            |                   |                      | Terms of Se  | rvice Privacy Policy OmniDe | eq Powered by 🔺 R6Al |

- Click on **'Next'** button twice
- Click on 'Start Workload Deployment'

| S OmniDeq                                              | CM                                                                                                    |                                       |                        |                                                                        |                                                        |           |          | <u>ه</u>  | =      |
|--------------------------------------------------------|----------------------------------------------------------------------------------------------------|---------------------------------------|------------------------|------------------------------------------------------------------------|--------------------------------------------------------|-----------|----------|-----------|--------|
| Home                                                   | Projects > demo-project > Cr                                                                                              | uize > Application Blueprints > nginx | > v0 > Create workload |                                                                        |                                                        |           | C        | User Gui  | de     |
| Ø Discover                                             | Define Workload                                                                                                    |                                       | $\frown$               | Cluster Configuration                                                  |                                                        |           | 3        | Summary & | Deploy |
| Rationalize       Transform       Cruize       Project | Workload name: nginx-wi1<br>Blueprint name: nginx : v0<br>Namespace: nginx<br>Deployment type: Cluster<br>Deployments (1) |                                       |                        | Selected cluster:<br>Blueprint type:<br>Ingress class:<br>Environment: | gke-cluster<br>Container based<br>nginx<br>development |           |          |           |        |
|                                                        | Deployment Name                                                                                                    | 4<br>V                                | Cluster name           |                                                                        |                                                        | Node name |          |           |        |
|                                                        | nginx-dep                                                                                                    |                                       | gke-cluster            |                                                                        |                                                        | Any       |          |           |        |
|                                                        | Rows per page: 15 V                                                                                                    |                                       |                        |                                                                        |                                                        |           | 1-1 of 1 | tems < 1  | ]>     |
|                                                        |                                                                                                    | _                                     |                        |                                                                        |                                                        |           |          |           |        |
|                                                        | Previous Start Workload Deploym                                                                                           | ent                                   |                        |                                                                        |                                                        |           |          |           |        |

You will be directed to the workloads page.

• Click on the refresh button on the right-side

The status of deployment on cluster can be seen in 'K8s Deployment status' column

If everything is correct, then the status will 'Accepted by k8s cluster' else the status will be 'Application deployment declined...'

• Click on 'Check deployment status' to get details of deployment

|           |                    |                        | View Blueprint Versions |
|-----------|--------------------|------------------------|-------------------------|
| K8S Deplo | oyment status      | Refactor Spaces Status | Action                  |
| All       | Ŧ                  | All                    | C Reset filter(s)       |
| ⊘ Accep   | ted by k8s cluster | Not Applicable         | Check deployment status |
|           |                    |                        | < 1 >                   |

You can view the details of deployed application by clicking on icon of the respective workload.

| K8S Deployment status                       |   | Refactor Spaces Status |   | Action                                                                                     |
|---------------------------------------------|---|------------------------|---|--------------------------------------------------------------------------------------------|
| All                                         | Ŧ | All                    | Ψ | C <sup>a</sup> Reset filter(s)                                                             |
| <ul> <li>Accepted by k8s cluster</li> </ul> |   | Not Applicable         |   | Check deployment status                                                                    |
|                                             |   |                        |   | Workloads<br>View workload Summan<br>Workload URL<br>Re-deploy workload<br>Delete workload |